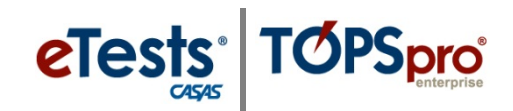

# **Training Outline**

- 1. Install and Open TE
- 2. Navigating TE
  - a. Explore Menus and Submenus

# 3. Finding Information in TE

- a. Understanding the Relationship of Records in TE
- b. Customizing Lists of Records
- c. Using the Navigator
- d. Editing Client/student Information
- 4. Adding Records Manually in TE
  - a. Steps to Add Sites
    - i. Check *eTests Site* to enable access to eTests
  - b. Steps to Add and Manage Users
    - i. Enable WSCS Certified Access
    - ii. Enable eTests Coordinator and / or Proctor Access

#### 5. Register Testing Stations in eTests

- a. Access eTests website
  - i. STEP 1: Initiate Station Registration
  - ii. STEP 2: Confirm Station Registration

#### 6. Register Client/Student in eTests

- a. Sign in to eTests Management Console
  - i. Filter Testing Session list for WSCS sessions
  - ii. Check Save table filters at left of Testing Sessions list to retain filtered list
- b. START session 1. Registration w/Practice
  - i. ADD Station(s) as appropriate to session
- c. At client/student testing station(s)
  - i. Launch web browser and go to *eTests* website
  - ii. Click *Take a Test*
  - iii. Click *Run* for the *CASASWebTests.exe* file
  - iv. Client/student completes registration information
  - v. Client/student practices reading and math test items\*

# 7. \*Identify Client/student for WSCS in TE

- a. Access TE Online while client/student completes practice items
  - i. Filter Records > Client/students > Demographics
  - ii. Filter ID or Name column for Client/student
  - iii. Check Is WSCS at bottom of client/student demographics record
  - iv. Click Save from Toolbar at top of the client/student demographics record

#### 8. Administer Reading and Math GOALS in eTests

- a. Return to eTests Management Console
  - i. STOP Session 1. Registration w/Practice
  - ii. START Session 2. Pretest: Reading & Math GOALS
  - iii. ADD Station(s) as appropriate to session

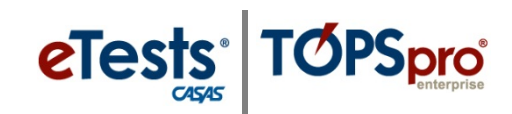

- b. At client/student testing station(s)
  - i. Direct client/student to complete Reading (or Math) GOALS\*\*
  - ii. Direct client/student to complete Math (or Reading) GOALS\*\*
    - \*\*Tip! Alternate test modality between clients/students seated next to each other.
  - iii. Direct client/student to Log Out of the testing application
  - iv. EXIT the testing application on each testing station for adherence to test security
- c. At eTests Management Console
  - i. STOP session 2. Pretest: Reading & Math GOALS
  - ii. LOG OUT of the eTests Management Console
  - iii. EXIT the eTests Management Console for adherence to test security

# 9. Retrieve Test Results and Generate Client/Student Performance Reports in TE

- a. Access TE Online
- b. Click Reports from the Menu Bar
  - i. Select Test Results >
    - 1. Skills Profile > Individual Skills Profile
      - a. Select Student Demographics from the Report Setup Navigator
      - b. Uncheck all client/students and check client/student for generating reports
      - c. Click Generate from the Toolbar at top of the Report Generator

#### 2. Content Standards > Student Content Standard Performance

- a. Select Student Demographics from the Report Setup Navigator
- b. Uncheck all client/students and check client/student for generating reports
- c. Click Generate from the Toolbar at top of the Report Generator

# 10. Send Clients/Students to LRI from TE

- a. Click Records > Students > Demographics
  - i. Click *LRI* from the Toolbar at top of the list of records (may need to click More at top right to access the LRI button)
  - ii. Click Send Students to LRI from the LRI menu

# 11. Retrieve LRI Login and Password from TE

- a. Right-click in the students demographics header
  - i. Click to Show LRI Login
  - ii. Click to Show LRI Password

# 12. Save Customized Student Demographics Lister for WSCS in TE

- a. Click *More* from the Toolbar at top of the list of student demographics list of records
- b. Click Edit Scheme
- c. Enter Scheme Name WSCS
- d. Click Save
- 13. Disconnect and Exit TE
  - a. In compliance with Confidential FERPA-Protected Information (Family Educational Rights and Privacy Act)
- 14. Soft Skills Assessments in LRI
- 15. Get LRI results in TE
- 16. Generate WSCS reports